# OnlineBanking

# Empfängerdaten aus der VR-NetWorld-Software übernehmen

Stand 06/2025

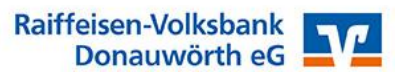

Die Daten Ihrer Zahlungsempfänger können aus der VR-NetWorld-Software ins OnlineBanking übernommen werden. **Wie empfehlen allerdings, diese Daten nach und nach einmalig manuell im OnlineBanking einzugeben.** Führen Sie im OnlineBanking eine Überweisung durch, merkt sich die Anwendung die Empfängerdaten automatisch und schlägt diese bei der nächsten Zahlung an den gleichen Empfänger wieder vor. Dies bewirkt zum einen eine Bestandsbereinigung und zum anderen können Sie dabei sicherstellen, dass Sie die korrekte Empfängerbezeichnung aus einer aktuellen Rechnung übernehmen. Negative Rückmeldungen mit notwendigen Korrekturen bei Abweichungen vom tatsächlichen Kontoinhaber werden somit vermieden.

**Wichtig zu wissen:** Im OnlineBanking sind Überweisungsvorlagen immer mit einem bestimmten Konto verknüpft. Haben Sie mehrere Konten, müssten Sie Ihre Empfängerdaten mehrfach importieren, damit sie in all Ihren Konten zur Verfügung stehen.

# Kontakte aus der VR-NetWorld-Software übernehmen

# 1. Zahlungsempfänger/Zahler aus der VR-NetWorld Software exportieren

Die in der VR-NetWorld-Software gespeicherten Kontakte, die Sie für eine wiederkehrende Verwendung für Überweisungen oder Lastschriften gespeichert haben, sind unter dem Menüpunkt "Stammdaten" –

|        | 1. B 🛛 🖸         | . <del>1</del> ≦ ₹ | Kontenübersicht                                                                                                    | Konten     |                        |                             |                   |                       |
|--------|------------------|--------------------|----------------------------------------------------------------------------------------------------|------------|------------------------|-----------------------------|-------------------|-----------------------|
|        | Startseite       | Transaktione       | n Auswertungen                                                                                                    | Stammdaten | Extras                 | Hilfe                       | Konten            |                       |
| Umsatz | kategorien Lasts | chriftmandate      | <ul> <li>Eigene Auswahlregeli</li> <li>Regeln für autom. Kat</li> <li>Auftragsvorlagen</li> <li>Aktueller Mandant</li> </ul> | n 🥵 📕      | Zahlungse<br>Gläubiger | empf./Zahle<br>-Identifikat | r<br>ion<br>Banky | verbindur<br>Aktuelle |

"Zahlungsempf./Zahler" zu finden. Klicken Sie darauf, um die Übersicht zu öffnen.

Wählen Sie anschließend den Menüpunkt "Alle Einträge" (Exportieren) und das Dateiformat "CSV"

Speichern Sie die CSV-Datei auf Ihrem PC ab, beispielsweise auf Ihrem Desktop, um sie für den nächsten Schritt schnell wieder zu finden.

| Zahlungso         | empf./Zal    | nler - VR-NetWor | d Software   |             | Zahlu          | ingsempf./Zahle |
|-------------------|--------------|------------------|--------------|-------------|----------------|-----------------|
| Auswert           | ungen        | Stammdaten       | Extras       | Hilfe       | Zahlu          | ingsempf./Zahle |
| ift<br>laden<br>E | Alle<br>Alle | n Mandant        | Aus<br>Datei | Details     | Neu<br>Clösche | n               |
| 1                 | Expo         | rtieren Im       | portieren    | Bearb       | eiten          |                 |
| чх                | Kont         | enübersicht      | Zahlungse    | empf./Zahle | r x            |                 |
| :<br>nt           | Zahlung      | sempf./Zahler    | Name         |             |                |                 |
| d III             | Muster       | mann             |              |             | -              | Max             |
| ntok              | Muster       | mann             |              |             |                | Maximilian      |
| ntok              | Muster       |                  |              |             |                |                 |
| rtpa              | Muster       | mann Max         |              |             |                |                 |
|                   | Mucto        | mann Michael     |              |             |                |                 |

#### 2. Daten in der Exportdatei anpassen

Öffnen Sie nun die gespeicherte CSV-Datei mit einem Tabellenkalkulationsprogramm wie z.B. Excel oder LibreOffice. Fügen Sie vor der Spalte "Name" eine neue Spalte mit der Überschrift "Empfängername" ein.

| A             | В          | C            | D             | E            | F            | G     | Н           | I            | J              | K          | L               |
|---------------|------------|--------------|---------------|--------------|--------------|-------|-------------|--------------|----------------|------------|-----------------|
| Empfängername | Name       | Vorname      | Adresse       | Wohnort      | Postleitzahl | Firma | Kontonummer | Bankleitzahl | Filiale        | IBAN       | BIC (Swift-Code |
| -             | Mustermann | Hans         | Buchenweg 1   | Testhausen   | 82222        |       | 123456      | 72290100     | Raiff-VB Donau | DE33722901 | GENODEF1DON     |
|               | Tester     | Theo         | Musterstr.1   | Musterhausen | 81111        |       | 456454      | 72290100     | Raiff-VB Donau | DE05722901 | GENODEF1DON     |
|               | Feuerstein | Fred         | Flintstone1   | Steintal     | 45555        |       | 3056651     | 72290100     | Raiff-VB Donau | DE67722901 | GENODEF1DON     |
|               | Raiffeisen | Friedrich-W. | Sonnenallee 2 | Raibastadt   | 88888        |       | 1231231     | 72290100     | Raiff-VB Donau | DE68722901 | GENODEF1DON     |
|               | Testfirma  |              | Beispielweg 1 | Musterstadt  | 22222        |       | 555555      | 72290100     | Raiff-VB Donau | DE68722901 | GENODEF1DON     |
|               |            |              |               |              |              |       |             |              |                |            |                 |

Die im obigen Screenshot grün markierten Felder werden ins Online-Banking importiert. Adressangaben können leider nicht übernommen werden. Damit "Vorname" <u>und</u> "Nachname" und ggf. "Firma" übernommen werden können, müssen diese in eine Spalte zusammengefasst werden.

Wir zeigen das hier am Beispiel Excel mit der Funktion "Verketten". Tragen Sie diese Formel in das unten angezeigte Feld (A2) ein: =VERKETTEN(B2;" ";C2;" ";G2)

Über den Anfasser in der unteren rechten Ecke dieses Feldes können Sie diese Formel auch in allen anderen Zeilen anwenden (nach unten ziehen).

|   | A               | В          | С            | D             | E            | F            | G      | Н           | 1            | J              | K          | L               |
|---|-----------------|------------|--------------|---------------|--------------|--------------|--------|-------------|--------------|----------------|------------|-----------------|
| 1 | Empfängername   | Name       | Vorname      | Adresse       | Wohnort      | Postleitzahl | Firma  | Kontonummer | Bankleitzahl | Filiale        | IBAN       | BIC (Swift-Code |
| 2 | Mustermann Hans | Mustermann | Hans         | Buchenweg 1   | Testhausen   | 82222        |        | 123456      | 72290100     | Raiff-VB Donau | DE33722901 | GENODEF1DON     |
| 3 | L,              | Tester     | Theo         | Musterstr.1   | Musterhausen | 81111        |        | 456454      | 72290100     | Raiff-VB Donau | DE05722901 | GENODEF1DON     |
| 4 |                 | Feuerstein | Fred         | Flintstone1   | Steintal     | 45555        |        | 3056651     | 72290100     | Raiff-VB Donau | DE67722901 | GENODEF1DON     |
| 5 |                 | Raiffeisen | Friedrich-W. | Sonnenallee 2 | Raibastadt   | 88888        | VRBank | 1231231     | 72290100     | Raiff-VB Donau | DE68722901 | GENODEF1DON     |
| 6 |                 | Testfirma  |              | Beispielweg 1 | Musterstadt  | 22222        |        | 555555      | 72290100     | Raiff-VB Donau | DE68722901 | GENODEF1DON     |
| 7 |                 |            |              |               |              |              |        |             |              |                |            |                 |

# <u>Optionaler</u> Zusatztipp – Vorlagenbezeichnung:

Es kann hilfreich sein, Ihren Empfängern eine zusätzliche Bezeichnung mitzugeben. Etwa, wenn Sie zu einem Empfänger verschiedene Bankverbindungen gespeichert haben. Dafür können Sie die Bezeichnung der Vorlage verwenden. Fügen Sie dazu eine Spalte mit der Überschrift "Vorlagenbezeichnung" ein und tragen Sie bei Ihren Empfängern sinnvolle Bezeichnungen ein.

| 1 | Á                          | В             | C      | D       | E           | F            | G            | н     | 1           | J            | K                   | L          | M               |
|---|----------------------------|---------------|--------|---------|-------------|--------------|--------------|-------|-------------|--------------|---------------------|------------|-----------------|
| 1 | Vorlagenbezeichnung        | Empfängername | Name   | Vorname | Adresse     | Wohnort      | Postleitzahl | Firma | Kontonummer | Bankleitzahl | Filiale             | IBAN       | BIC (Swift-Code |
| 2 | Tester Theo RVB Donauw.    | Tester Theo   | Tester | Theo    | Musterstr.1 | Musterhausen | 81111        |       | 456454      | 72290100     | Raiff-VB Donauwörth | DE05722901 | GENODEF1DON     |
| 3 | Tester Theo Hanseatic Bank | Tester Theo   | Tester | Theo    | Musterstr.1 | Musterhausen | 81111        |       | 456454      | 20120701     | Hanseatic Bank      | DE05722901 | GENODEF1DON     |
|   |                            |               |        |         |             |              |              |       |             |              |                     |            |                 |

Speichern Sie die angepasste Datei und belassen Sie das Dateiformat bei "CSV".

| Microsof | t Excel                                                                                                    | ×  |
|----------|----------------------------------------------------------------------------------------------------|----|
| $\wedge$ | Sollen Ihre Änderungen an 'VRExport_Kontakte_20250512_105906.csv' gespeichert werden?<br>Wenn Sie auf 'Nicht speichern' klicken, ist eine aktuelle Kopie dieser Datei vorübergehend verfügbar<br><u>Weitere Informationen</u> | r. |
|          | Sgeichern Nicht speichern Abbrechen                                                                                                    | ]  |

#### 3. Exportdatei als Vorlagen importieren

Melden Sie sich über unsere Homepage **www.rvb-donauwoerth.de** zum Online-Banking an (Login oben rechts). Wählen Sie unter "Vorlagen" die "**Überweisungs**vorlagen". Wählen Sie das Konto für welches die Vorlagen importiert werden sollen und klicken dann über das 3-Punkte-Menü die Option "Vorlagen importieren".

| Start Überweisung Lastschrift                                                                         | Aufträge Vorlagen Mitgliedschaft [          | Darlehen Versicherungen Handel & Depot                                                         | UnionDepot Börse                                   | & Märkte                                      |                                               |                           |
|----------------------------------------------------------------------------------------------------|---------------------------------------------|------------------------------------------------------------------------------------------------|----------------------------------------------------|-----------------------------------------------|-----------------------------------------------|---------------------------|
| <ul> <li>✓ Überweisungsvorlagen</li> <li>✓ Lastschriftvorlagen</li> <li>✓ Auslandsvorlagen</li> </ul> | Übersicht<br>Überweisungs<br>Stefan Plößner | vorlagen                                                                                       | 2657 718                                           | + Neue Vortage                                | Vorlagen                                      | bearbeiten                |
| Klicken Sie auf "Vo                                                                                   | orlagen hochladen"                          | Sie können hier Vorlagen im CSV-F<br>gespeichert. Bitte beachten Sie, da<br>Vorlagen hochladen | ormat hochladen. Die<br>ss beim Import der Ve<br>D | ese werden am aus<br>orlagen keine Dubl       | gewählten Konto<br>ettenprüfung stat          | tfindet.                  |
| Wählen Sie Ihre Ev                                                                                    | nortdatei aus und klir                      | Vorlagen importieren                                                                           | > Desktop                                          | ~ C                                           | Desktop durchsucher                           | n ,Q                      |
| Wanten Sie inie Ex                                                                                    |                                             | cken ble aur "Onnen                                                                            | r Ordner                                           |                                               |                                               | • 🔳 🚷                     |
|                                                                                                    |                                             |                                                                                                | Eigene<br>Verknüpfungen                            | Officeanwendun<br>gen                         | VRExport_Kontak<br>te_20250512_1059<br>06.csv |                           |
|                                                                                                    |                                             |                                                                                                | name: VRExport_Konta                               | akte_20250512_105906 ~<br>Vom Handy hochladen | Microsoft Excel Cor                           | nma Separa ∨<br>Abbrechen |

Die Vorlagen werden dann importiert und in der Übersicht angezeigt. Am unteren Bildschirmrand sehen Sie einen Hinweis zum erfolgreichen Import der Daten.

| Theo Tester<br>VR-Business                                                     |             | DE05 7229 0100 <b>030</b>                                                | 03 0566 51 🗸 |
|--------------------------------------------------------------------------------|-------------|--------------------------------------------------------------------------|--------------|
| Suchen                                                                         | Q           |                                                                          |              |
|                                                                                |             |                                                                          |              |
| Vorlage                                                                        |             | Vorlage                                                                  |              |
| Mustermann Hans<br>DE33 7229 0100 <b>0003 0475 63</b><br>📝 Überweisungsvorlage | ÷           | Tester Theo<br>DE05 7229 0100 <b>0303 0566 51</b><br>Øberweisungsvorlage | :            |
| Vorlage                                                                        |             | Vorlage                                                                  |              |
| Feuerstein Fred<br>DE67 7229 0100 5 Vorlagen erfolgreich<br>Diberweisu         | importiert. |                                                                          |              |

Sind Fehler in den Datensätzen enthalten, werden diese aufgelistet. Sie können den Import mit dem Teil der korrekten Daten fortsetzen oder komplett abbrechen und nach Korrektur Ihrer Exportdatei erneut anstoßen.

Haben Sie die Daten in Ihrer Exportdatei mit einer "Vorlagenbezeichnung" (siehe optionaler Zusatz-Tipp auf Seite 2) ergänzt, sehen Sie diese Bezeichnungen als Überschrift. Andernfalls sehen sie pauschal die Bezeichnung "Vorlage". Auch nach diesen Bezeichnungen könnten Sie suchen.

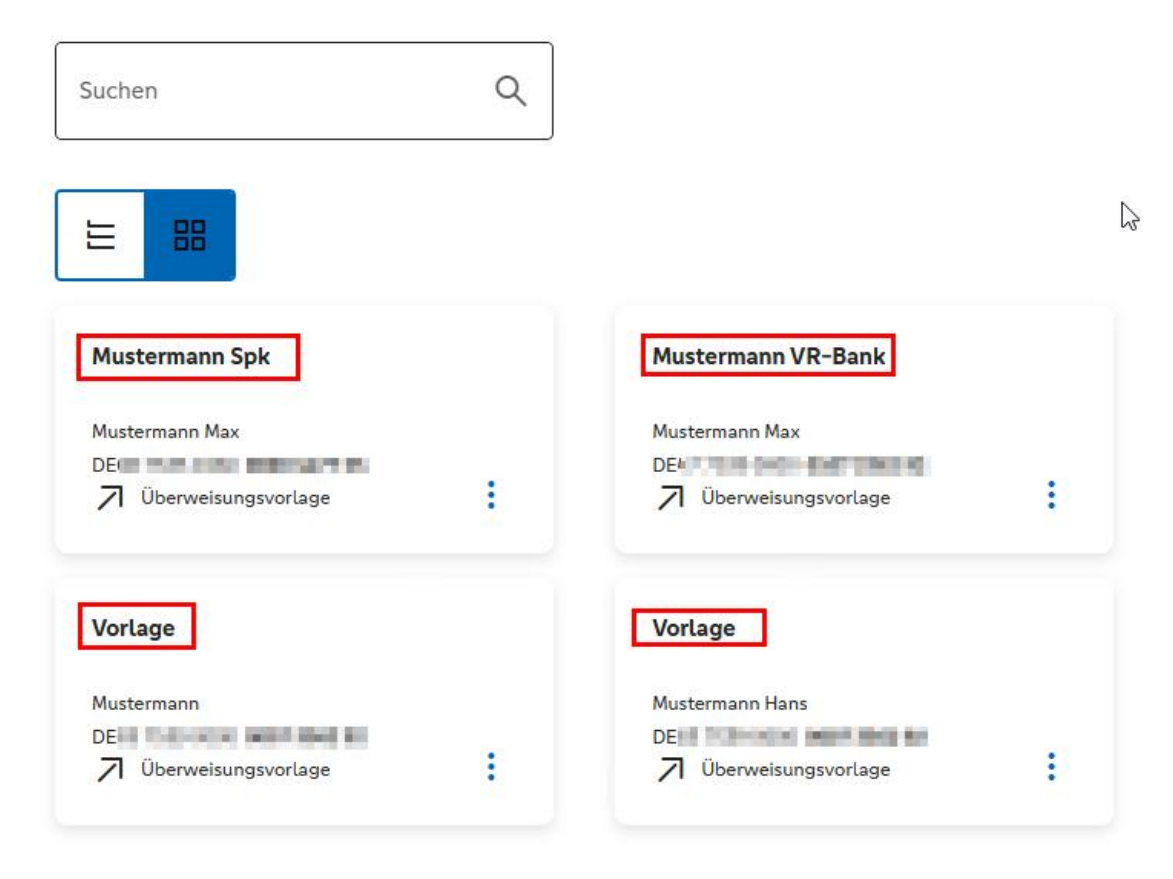

Solange Sie die Exportdatei noch haben, können Sie den Import jederzeit wiederholen. Bereits vorhandene Vorlagen werden bei einem weiteren Import nicht überschrieben! Sie können alle Vorlagen auswählen, komplett löschen und die überarbeitete Exportdatei erneut importieren.

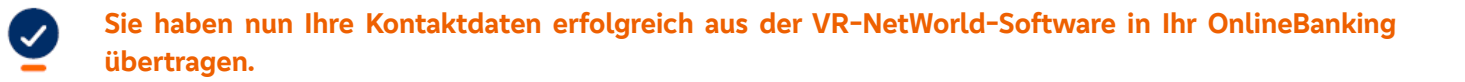

# 4. Verwenden der Überweisungsvorlagen

Geben Sie beim Erfassen einer Überweisung im Feld Empfänger ein paar Zeichen des Empfängernamens ein, erscheinen sofort die Vorschläge aus Ihren Vorlagen dazu. Klicken Sie die gewünschte Vorlage an, um die Daten in Ihre Überweisung zu übernehmen.

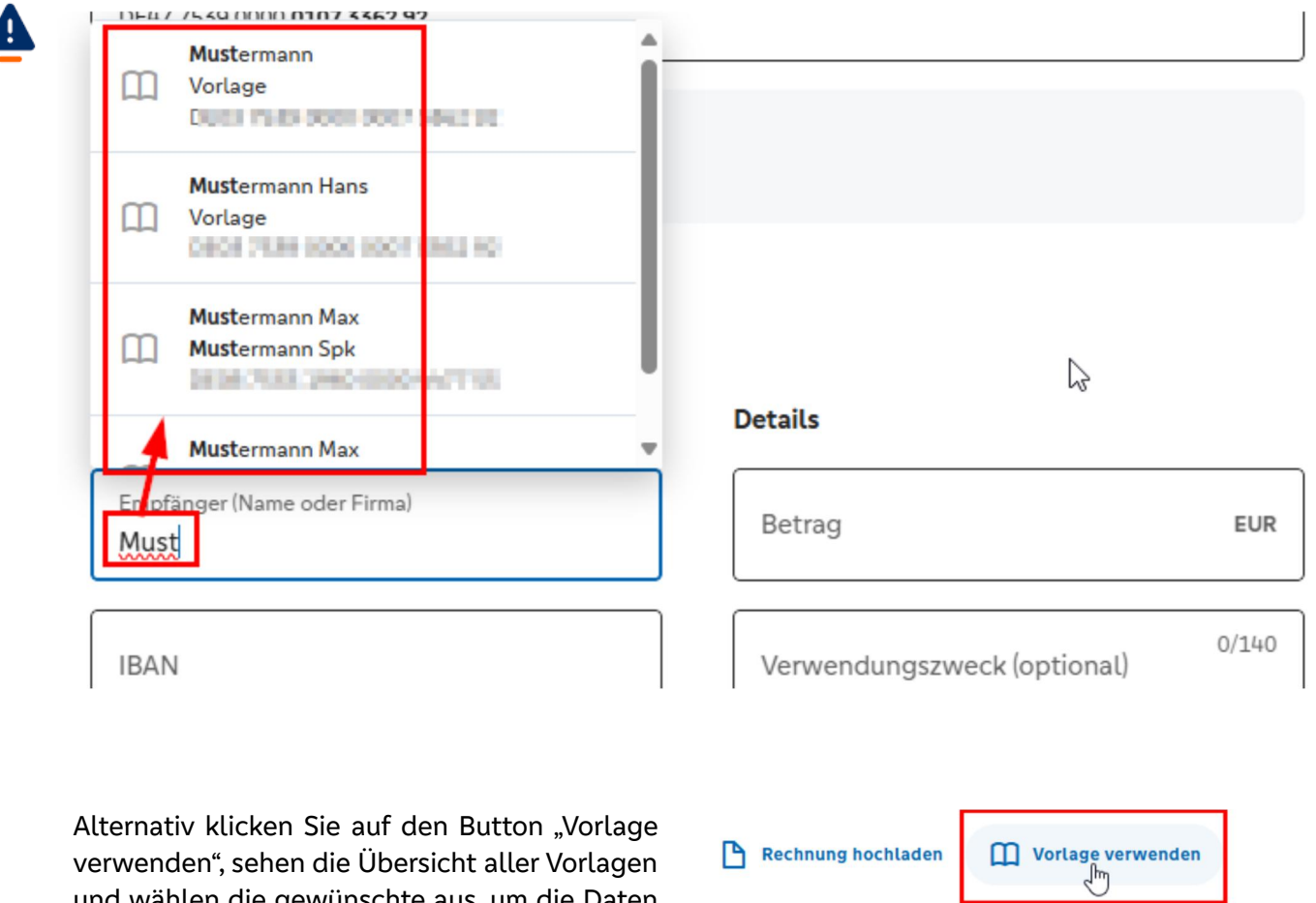

und wählen die gewünschte aus, um die Daten in eine Überweisung einzutragen.

| 🎦 Rechnung hochladen    | Vorlage verwenden |         |
|-------------------------|-------------------|---------|
| Zahlungsempfänger       | 1                 | Details |
| Empfänger (Name oder Fi | rma)              | Betrag  |

Für Fragen stehen wir Ihnen unter der Rufnummer 0906/7804-99440 gerne zur Verfügung.